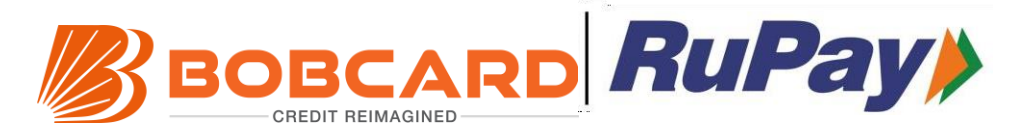

## Get 4 Complimentary Golf Lessons or Games per calendar year (1 per quarter) & Concierge Services with your INDIAN ARMY YODDHA BOBCARD Rupay Select Credit Card.

(Provided the card is active in preceding30 days)

## Enjoy Golf Access - Lessons or games.

## **Steps To Activate Golf Access**

- 1. RuPay Select Cardholder need to log into <a href="https://www.rupay.co.in/our-cards/rupay-credit/rupay-select">https://www.rupay.co.in/our-cards/rupay-credit/rupay-select</a>
- 2. RuPay Select Cardholder has to click on log in and then sign up (if new user) with credential required. If already registered can directly login.
- RuPay Select Cardholder need to login into the portal with login Email Id & password and availing the golf services by clicking on redeem.
- 4. RuPay Select Cardholder will have to complete the required payment (INR 1 for complimentary benefit and discounted rate for subsequent utilization).
- 5. The booking will be processed within 24-48 hours.
- 6. An email will be sent to the registered email with the updated status. Customer will have to fill the details for making the booking such as City, Golf Course, preferred time and date etc.

## **Process for availing Concierge Services**

1. Cardholder to call on toll free number-**1800-26-78729** for using the RuPay Concierge domestic and for availing international Concierge Service

2. Service Provider will do the necessary verification (Bank Name, first 6 digits of Card Number and Cardholder Name) of the cardholder.

3. Cardholder will be assisted for their respective queries related to RuPay Concierge Service.

4. Cardholder will receive full details of the enquired services via Mail or SMS, as requested by the cardholder.